## 1) 신한 SOL 대학교 학생증 체크카드 신청 프로세스

## 2019년도 상반기 학생증 체크카드 신청

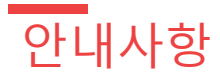

### 다음의 항목들을 미리 준비해주시면 훨씬 빠른 신청이 가능합니 다

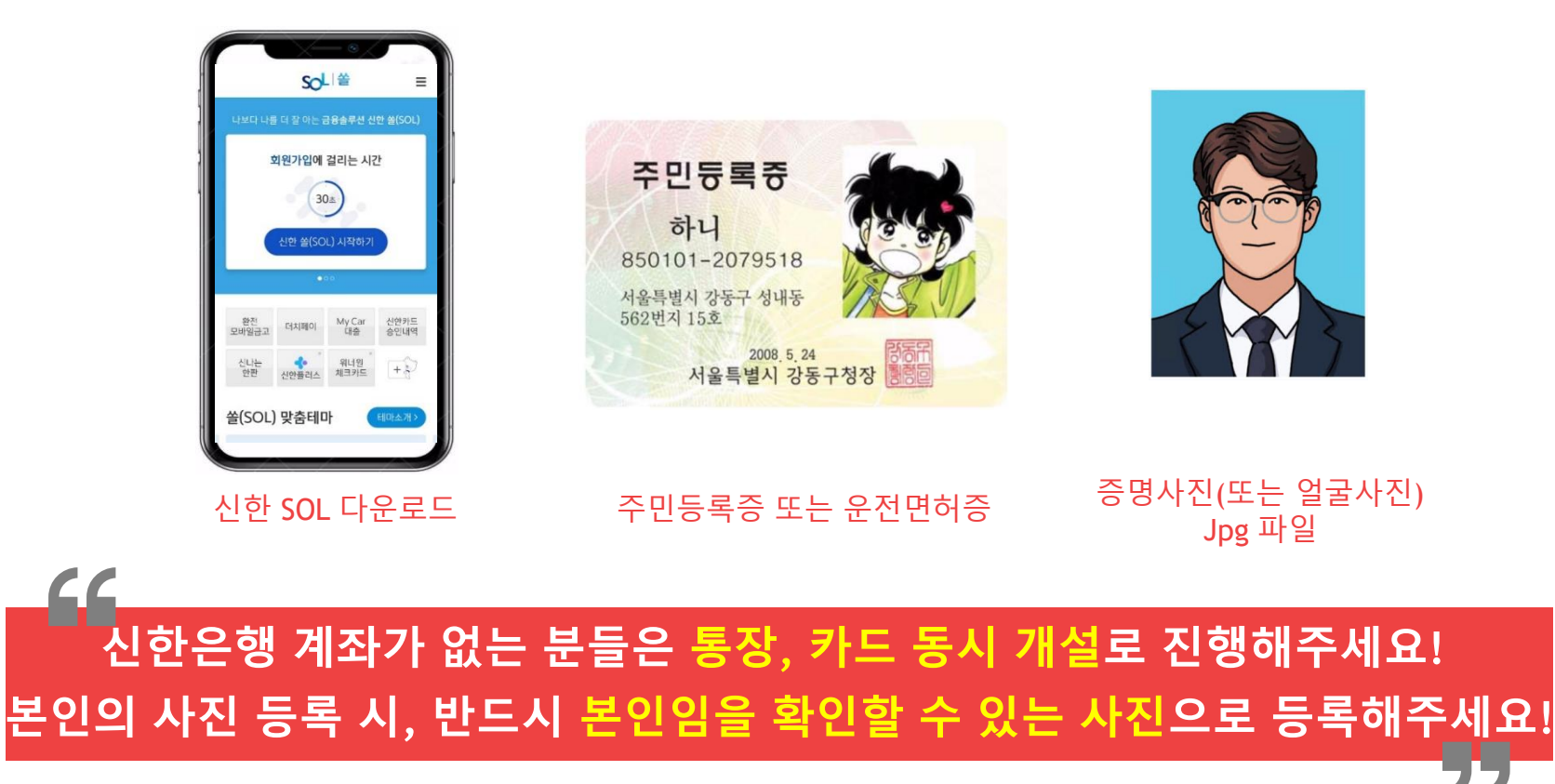

01 쏠(Sol) 회원가입

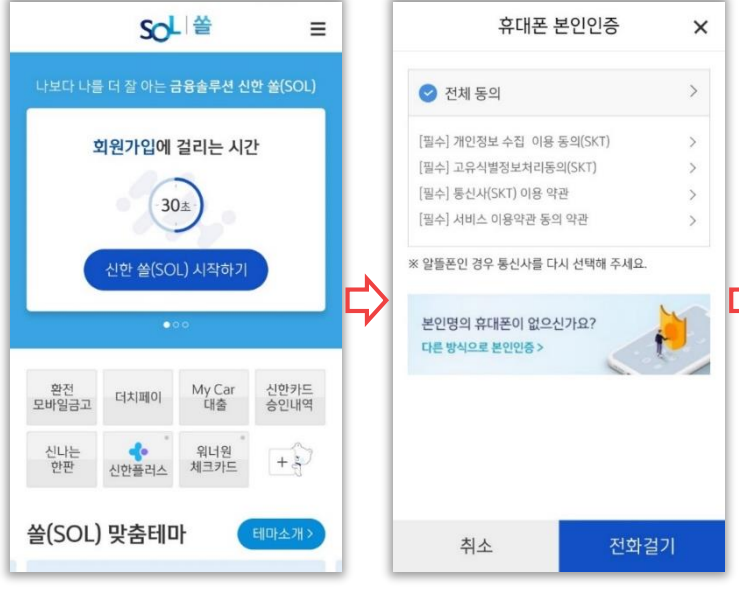

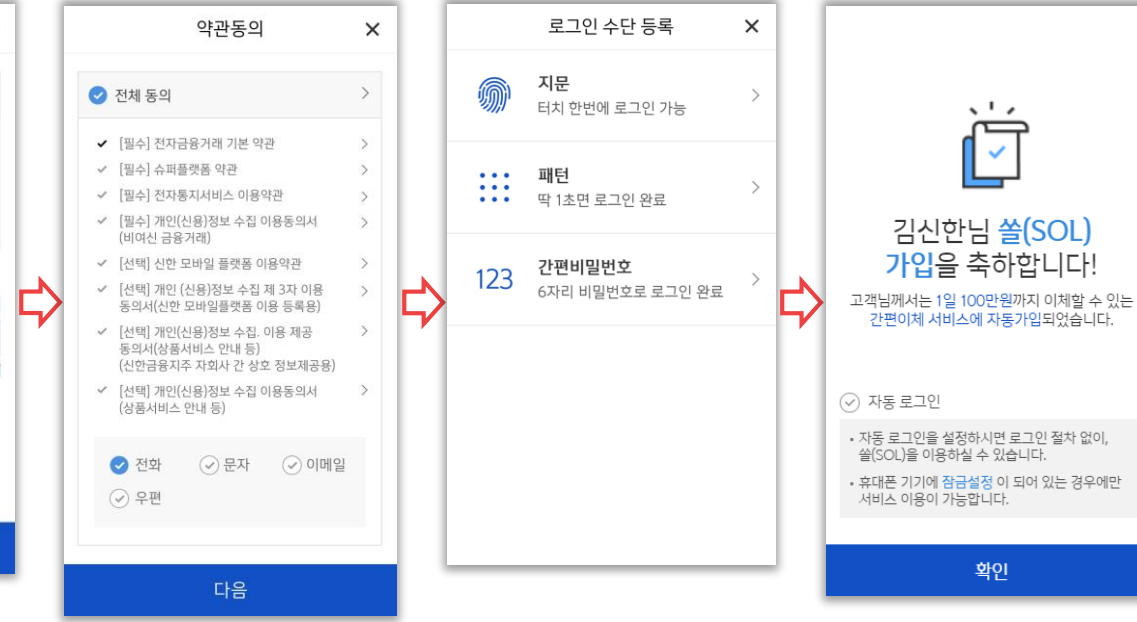

## 02 입출금통장&카드 신규

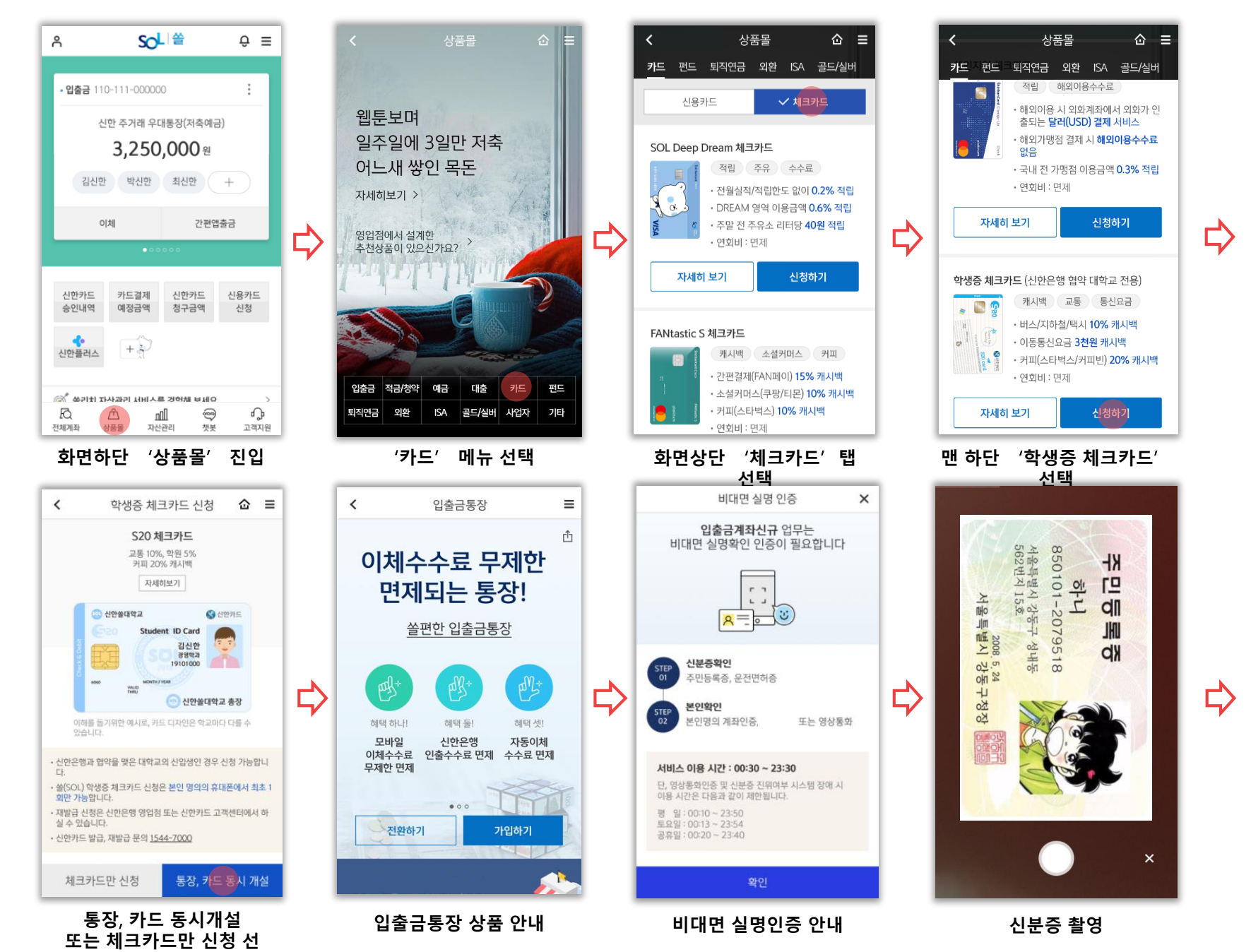

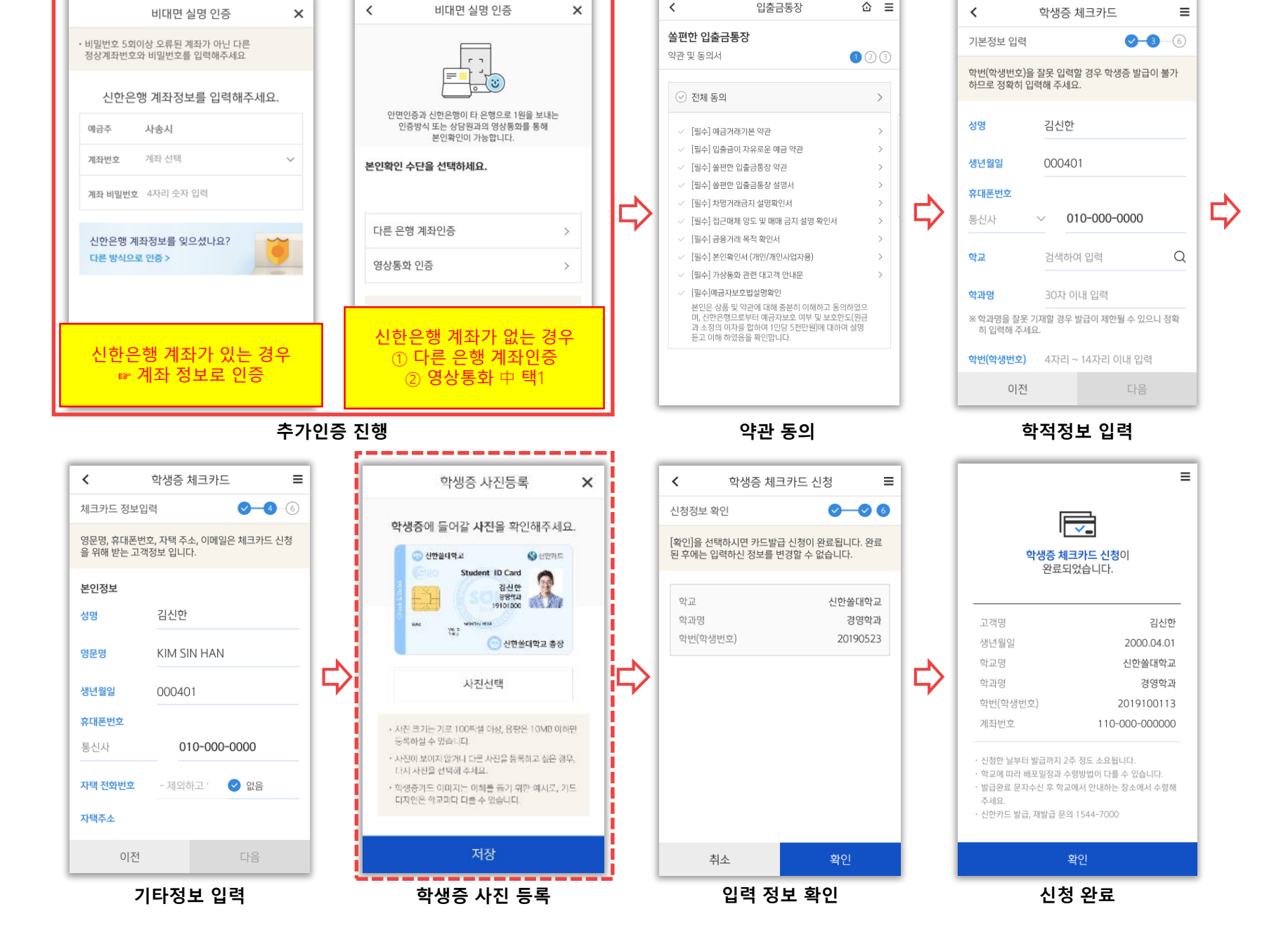

## 02 입출금통장&카드 신규

## 2) 인터넷 예약 신청서비스

## 2019년도 상반기 학생증 체크카드 신청

## 03 인터넷 예약 신청프로세스(1)

인터넷 예약 신청주소 (2/11 개시) : <u>https://bank.shinhan.com/index.jsp#25330000000</u>

#### 🔇 신한은행 학생증체크카드 인터넷신청 예약서비스 인터넷 금융신청(학생증 포함) 서비스 안내 - 대학교 학생증 체크카드 신청일 경우 인터넷 금융신청 접수를 하신 후 해당 대학교와 연계한 신한은행 영업점을 방문하셔서 신청내용 확인 및 본인확인 절차 이후 수령할 수 있습니다. (수령 방법은 대학교 및 영업점 안내 참고) - 본 인터넷 예약서비스는 재발급 신청 불가합니다. 재발급은 신한은행 영업점이나 Call Center로 문의 바랍니다. 인터넷 금융신청 (학생증 발급 포함) 접수 이용절차 STEP 01 STEP 02 STEP 03 STEP 04 예약접수 서비스를 영업점 방문 실명확인 및 상품수령 통한 금융(상품) 비밀번호 등록 신청접수 예약접수신청

## 03 인터넷 예약 신청프로세스(2)

#### 🔇 신안은행

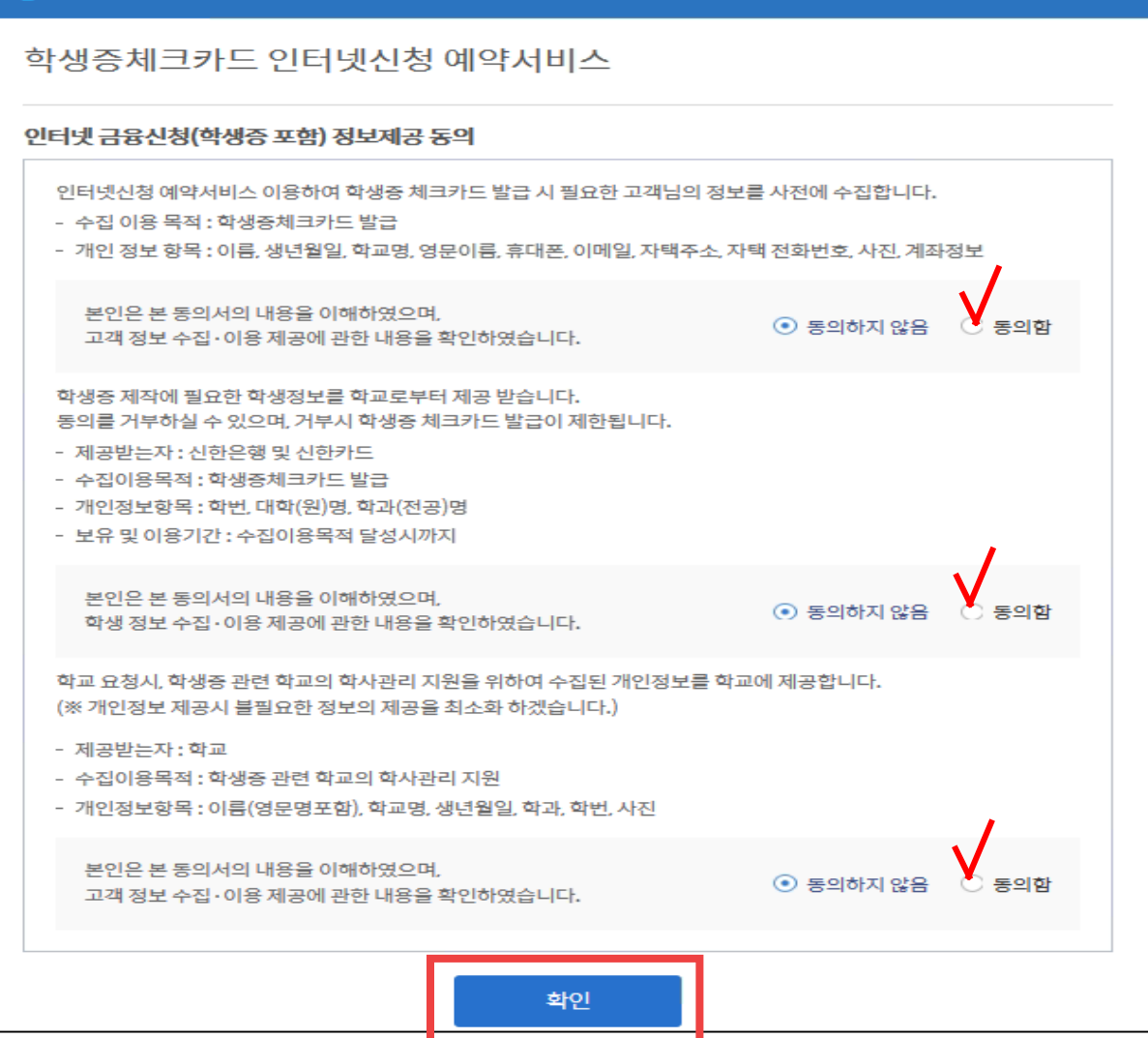

## 03 인터넷 예약 신청프로세스(3)

| 🔇 신한은행                  |                                                                                                    |          |    |
|-------------------------|----------------------------------------------------------------------------------------------------|----------|----|
| 학생증체크카드 인               | !터넷신청 예약서비스                                                                                                    |          |    |
|                         |                                                                                                    |          |    |
| 신청고객                    | ● 대학(대학생/임직원)고객 ○ 고등학생고객                                                                                                    |          |    |
| 신청인 성명                  | 홍길순                                                                                                    |          |    |
|                         | 생년월일 1999.01.01                                                                                                    |          |    |
| 신성인 생년월일<br>/ 전화번호 뒤4자리 | 전화번호 9999 휴대폰 또는 집전화 뒤 4자리 휴대폰 또는 집전화                                                                                                    | 뒤 4자리    |    |
| (휴대폰, 집전화)              | ※ 생년월일 및 전화번호는 은행 영업점에서 본인의 인터넷 예약 정보 확인에 필요함으로 반드시<br>기억하셔야 합니다.                                                                                                   |          |    |
| 학교선택                    | 이화여자대학교 (학부) 🛛 🗸 학교 선택시 학부/대학원을 잘 구별하여 신청하세요.                                                                                                    |          |    |
| 학과명                     | 경영학과 학과명이 틀릴 경우 발급이 제험                                                                                                    | 한될 수 있습니 | 니다 |
|                         | ※ 역과영이 즐일경우 열급이 세안될 수 있으니 정확이 입력하세요.                                                                                                    |          |    |
| 학생번호                    | 999999999999       약신 또는 구입신도 급득         * 학생번호가 틀릴경우 발급불가 하니 정확히 입력하세요.         * 이화여대 : 학생번호 미확정시 수험번호를 입력하세요         EX) 고등학생의 경우 : 2014010101(2014년도 1학년 1반 1번) |          |    |
| 동의여부                    | 제공받은 개인정보(학적정보 포함) 보유 및 이용기간:<br>학생증 체크카드 신청 마람일로부터 4주후까지 보관 후 폐기<br>○ 동의하지 않음 · · · 동의함                                                                            |          |    |
|                         | 확인                                                                                                    |          |    |

## 03 인터넷 예약 신청프로세스(4)

| 💲 신한은행                                                                    |                                                                                                    |  |
|---------------------------------------------------------------------------|----------------------------------------------------------------------------------------------------|--|
| 학생증체크카드 인                                                                 | L터넷신청 예약서비스                                                                                                    |  |
| <ol> <li>한내 및 유의사</li> </ol>                                              | 항                                                                                                    |  |
| <ul> <li>학생증 체크카드는 당</li> <li>인터넷(스마트폰)뱅킹</li> <li>보안매체는 보안카드:</li> </ul> | 행과 제휴된 학교에 한하여 신청가능합니다.<br>! 이용한도는 기본한도(1회이체한도: 5백만원, 1일이체한도: 10백만원)으로 신청되며<br>로 발급됩니다. (이용한도/보안매체 변경은 영업점에 방문하셔서 변경가능합니다.)                                                      |  |
| 서비스 선택                                                                    |                                                                                                    |  |
| 계좌신규 여부                                                                   | ☑ 계좌신규 신한 S20(에스이공) 통장 ↓ -20대:신한 S20통장                                                                                                    |  |
| 결제계좌                                                                      | - 30대이영 · 지국에급                                                                                                    |  |
| 카드/계좌비밀번호                                                                 | 비밀번호 ●●●●● ① 비밀번호 확인 ●●●●                                                                                                    |  |
| 핸드폰번호<br>평생계좌서비스                                                          | <ul> <li>사용 • 미사용</li> <li>신규통장신청시 핸드폰번호를 입금계좌번호로 사용할 수 있는 서비스</li> </ul>                                                                                                    |  |
| 인터넷(스마트폰) 신청                                                              | 4-인터넷+스마트폰   ✔ 전한 온라인 서비스 이용약관 동의함 약관보기                                                                                                    |  |
| 신한 SOL알리미<br>가입 신청                                                        | 1-신청       ♥       인터넷뱅킹 신청시에만 신청가능         (기존 SOL알리미 신청을 먼저 한 경우 신청안됨)         신한 SOL알리미 이란?         스마트폰을 통해 입출금 거래내역 무료통지, 카드 결제금액 부족안내, 환을변동 안내 등 다양한 금         융 정보 제공 서비스 |  |

### 03 인터넷 예약 신청프로세스(5)

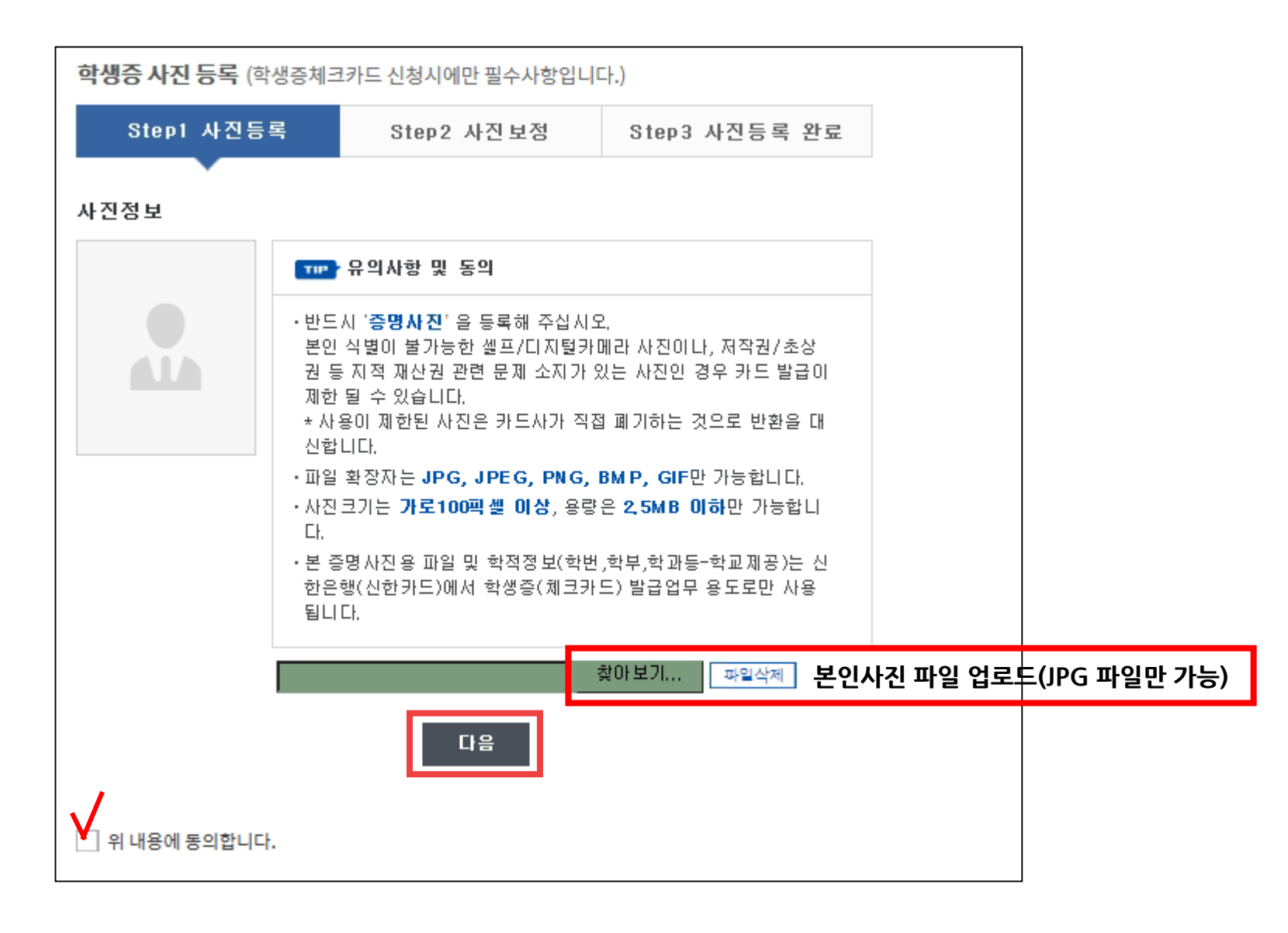

# 03 인터넷 예약 신청프로세스(6)

| 성명(한글)                | 홍길순                                                         | 생년월일                                               | 1999.01.01  |  |
|-----------------------|-------------------------------------------------------------|----------------------------------------------------|-------------|--|
| 성명(영문)                | HONG                                                        | SOON                                               | 여권과 동일하게 입력 |  |
| 휴대폰                   | SKT 🗸 010 🗸 - 9999 - 9999                                   |                                                    |             |  |
| 이메일                   | HGS @ naver.com naver.com v                                 |                                                    |             |  |
| 자택주소                  | 05698 주소찾기<br>서울 송파구 송파대로 345<br>111-111 (가락동)              |                                                    |             |  |
| 자택전화번호                | 서울(02)   🗸 - 999                                            | 9999                                               |             |  |
|                       |                                                             |                                                    |             |  |
| 이용명세서<br>(E-MAIL)전달방식 | 보안E-Mail         * E-mail(보안, 영문, 일반)선택시, SMS 서비스 최초 1년간 무료 |                                                    |             |  |
| SMS 유료서비스<br>신청여부     | 1.SMS신청<br>* 5만원 이상(무료): 5만원 이<br>* SMS 신청: 금액 상관없이 2       | ↓ ✔<br>상 체크카드 결제시 SMS 알림<br>ᅨ크카드 결제시 SMS 알림 (월 200 | 0원)         |  |

### 03 인터넷 예약 신청프로세스(7)

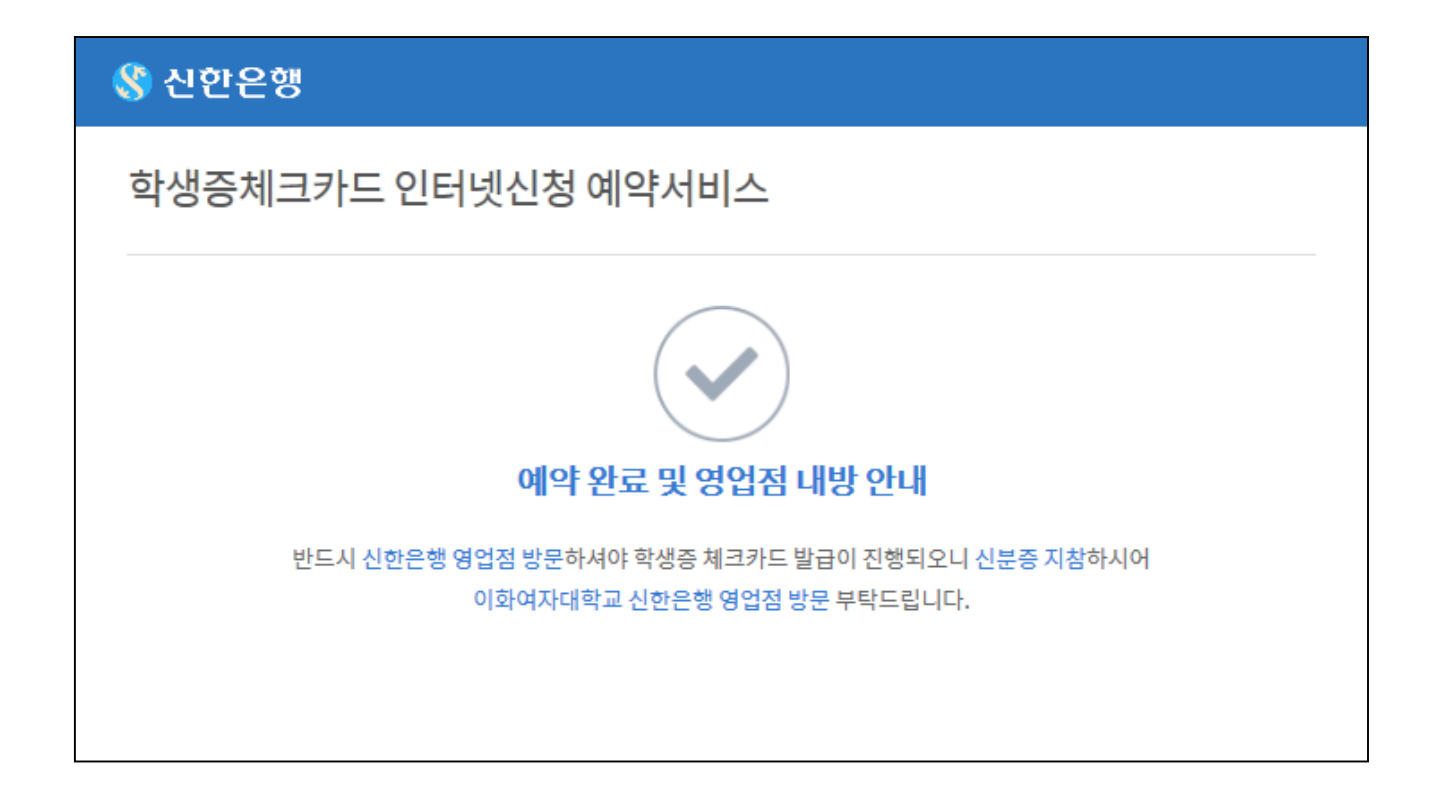

**〈**중 요〉

인터넷 예약 신청 프로세스로 접수하신 학생은 반드시 은행에 내점하셔서 계좌를 만들어야 합니다.(신분증 지참)